#### Como declarar day trade Inserir informações do day trade na declaração do imposto de renda para pessoa física

A primeira coisa que precisa ter em mente é que os seus trades precisam estar separados, não somente por mês, mas por tipo de operação. A separação precisa ser mensal, primeiramente, em seguida a separação precisa ser de qual tipo a operação foi realizada.

Tipo Mercado a Vista.

Tipo Mercado de Opções

Tipo Mercado Futuro

Tipo Mercado à Termo

Atenção que para cada tipo de mercado deverá separar seus ganhos e perdas por operações comuns (swing trade) e operações Day trade veja o exemplo da tela abaixo.

### Inserir day trade e swing trade no mês e o tipo de mercado

Para adicionar ganhos e perdas de *day trade ou swing trade*, você precisa escolher no menu à esquerda do aplicativo da receita federal para declaração de imposto de renda de pessoa física a opção "Renda Variável" veja onde encontrar na seta indicada na imagem da figura 1.

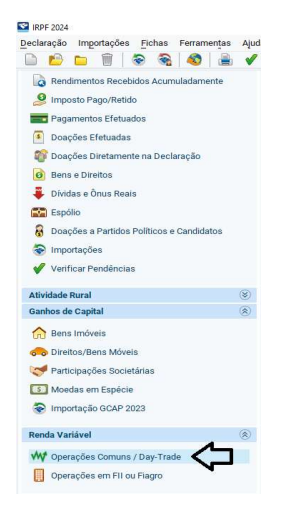

figura 1 – Menu aplicativo declaração irpf 2024

**Experimente:** Escolha o menu "Renda variável" e em seguida escolha "Operações comuns / Day Trade" e a tela conforme figura 2 aparecerá para seu preenchimento, neste campo você informará o valor que operou tanto para swing trade, quando para day trade, separadamente, das suas ações ativos. Por exemplo: PETR4, LREN3, etc. Observe que o sinal de negativo demonstra que houve perda na operação e o sinal positivo houve ganho na operação.

| ular Depende | ntes                                       |                  |           |
|--------------|--------------------------------------------|------------------|-----------|
| Janeiro      |                                            |                  |           |
| Fevereiro    | Tipo de Mercado/Ativo                      |                  | -         |
| Março        |                                            |                  | v⊕        |
| Abril        | 🕾 Mercado à Vista                          | Operações Comuns | Day-Trade |
| Maio         | Mercado à vista - ações                    | 0,00             | - 0,00    |
| Junho        |                                            | 0.00             | 0.00      |
| Julho        | Mercado a vista - ouro                     | 0,00             | 0,00      |
| Agosto       | Mercado à vista - ouro at. fin. fora bolsa | 0,00             | 0,00      |
| etembro      |                                            |                  |           |

Figura 2. Tela para informar ganhos de operações comuns e day trade no mês para ativos da bolsa.

WINM23, WDOQ23 é logo abaixo na seção mercado futuro, conforme figura 3. Por isso precisa separar os valores que estão nas suas notas de operações.

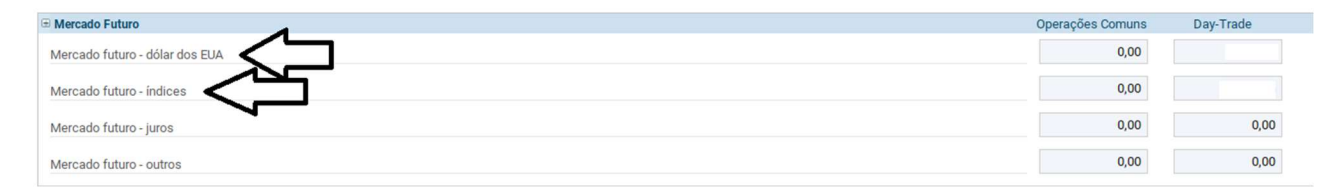

Figura3. Tela para informar ganhos de operações comuns e "day trade" no mercado futuro, mini índice ou mini dólar por exemplo.

#### Resultados a informar

Se você nunca declarou, precisa começar e calcular quanto ganhou ou perdeu no ano anterior a sua primeira declaração e informar na aba de resultados seus valores anteriores, para que a partir de janeiro, o aplicativo da receita vá calculando seus lucros e prejuízos para ficar coerente com o fator que realmente ocorreu nas suas operações no mercado financeiro.

Na figura 4 algumas linhas há linhas calculadas conforme seus informes. O campo resultado líquido do mês irá somar o que informou e mostrar na coluna, operações comuns (positivas e negativas) o resultado. Na coluna Day Trade ocorrerá o cálculo somando suas operações (positivas e negativas) apresentando o resultado.

Na linha Resultado negativo até o mês anterior você precisará informar se houve prejuízo ou lucro para operações comuns swing trade e operações day trade a partir de janeiro calculado em dezembro do ano anterior da atual declaração, para assim, o aplicativo seguir calculando para você sozinho. Haverá a necessidade de você acompanhar se os cálculos estão batendo com seus fatos, mês a mês. **Importante:** O valor da linha IMPOSTO DEVIDO, será apresentado caso haja ganhos em suas operações e não haja prejuízos a compensar, demonstrando que deveria ter pago DARF correspondente ao lucro obtido. Se pagou corretamente no mês, basta informar na linha da consolidação do mês, imposto pago que ficará tudo certo, se não o fez, deverá realizar o pagamento do DARF o quanto antes, calculando o valor da multa e juros referente ao valor não recolhido. Para isso há site SICALC da receita federal que podem auxiliar seus cálculos. <u>Sicalc (economia.gov.br)</u>. Veja o grupo de campos de resultados na figura 4.

| 🕀 Resultados                          | Operações Comuns | Day-Trade |
|---------------------------------------|------------------|-----------|
| RESULTADO LÍQUIDO DO MÊS              | 0,00             | 0,00      |
| Resultado negativo até o mês anterior | 0,00             | 0,00      |
| BASE DE CÁLCULO DO IMPOSTO            | 0,00             | 0,00      |
| Prejuízo a compensar                  | 0,00             | 0,00      |
| Aliquota do imposto                   | 15%              | 20%       |
| IMPOSTO DEVIDO                        | 0,00             | 0,00      |

Figura 4. Grupo de campos Resultados.

#### Consolidação do mês

Nesta seção do aplicativo da receita federal, você irá informar o total de imposto de renda recolhido em cada operação. Estas informações e as demais estão detalhadas em cada nota de operação que sua corretora lhe fornece para cada dia. Confome a figura 5, nos campos toal do imposto devido, é o total do imposto não pago, mas que foi calculado até o momento pelo aplicativo da receita federal, caso o valor calculado, seja o valor pago por você, mensalmente, e recolhido no DARF, basta informar os valores que este campo sempre surgirá com o valor zero. Caso tenha calculado ganho mas não pagou DARF o valor será apresentado neste campo automaticamente, somando seu imposto não pago.

| Consolidação do Mês                               |       |
|---------------------------------------------------|-------|
| Total do imposto devido                           | 0,00  |
| IR fonte de Day-Trade no mês                      | 51,90 |
| IR fonte de Day-Trade nos meses anteriores        | 0,00  |
| R fonte de Day-Trade a compensar                  | 51,90 |
| R fonte (Lei nº 11.033/2004) no mês               | 0,00  |
| R fonte (Lei nº 11.033/2004) nos meses anteriores | 0,00  |
| R fonte (Lei nº 11.033/2004) a compensar          | 0,00  |
| mposto a pagar                                    | 0,00  |
| mposto pago                                       | 0,00  |

figura 5 – Grupo de campos de consolidação para cada mês informado no ano declarado.

Deverá informa a soma de todos os impostos sobre cada day-trade e informar no campo "IR fonte de day-trade no mês, para cada mês do ano declarado. O campo IR fonte de daytrade nos meses anteriores virá automaticamente somando os valores dos meses anteriores que já informaou para esta declaração. IR fonte de day trade a compnsear deverá ser a soma de todas os IRPF que foi recolhido e que estão em cada ntoa de operação para cada operação realizada, seja lucro ou prejuízo.

# Calculadoras contratadas para auxiliar sua declaração.

Diante de muitas contas e detalhes registrados de impostos já recolhidos, DARF sobre lucros pagos ou não, valores de impostos a compensar, você pode optar por contratar um serviço, seja de um contador de uma empresa de contabilidade para fazer isto por você ou pagar uma calculadora de impostos que existem na internet, que mediante uma mensalidade, e taxas de serviços para tratar dados do passado, tratar dados que sua corretora fornece ou os registros recuperados da própria B3, que facilitam e muito o preenchimento destes campos. As calculadoras não fazem a sua declaração, mas somam estes valores em separado e você terá o trabalho de conferir e repassar para o aplicativo da receita federal, pois afinal, mesmo que outros calculem por você estes detalhes, é sua responsabilidade conferir e validar para informar a receita federal das operações em bolsa de valores sob sua responsabilidade.

**Atenção:** Mesmo contratando serviços de terceiros, as informações que repassa para a receita federal via declaração do seu imposto de renda é total responsabilidade sua, e qualquer falta, ou fraude, mesmo que não intencional, recairá sobre o seu CPF, então, cuidado no que registra na sua declaração de imposto de renda.

## Sites de calculadoras de impostos de operações em bolsa de valores

Existem basicamente diversos serviços para realizar o cálculo dos seus DARF a pagar, mês a mês, dos dados calculados dos impostos pagos e a pagar para cada mês de suas operações mensais, seja de day trade, swing-trade, opções e outros realizados por seu CPF em uma corretora regularizada. Os mais conhecidos são o site Mycapital e dentro da plataforma Nelogica Profit trader, a calculadora akeloo, entre outras que poderá encontrar na internet por sua livre busca e responsabilidade. Ambas são pagas para utilizar e há custo adicional para recuperar dados anteriores para calcular imposto de renda do ano passado por exemplo. Para demais operações de CDB, CDI, fundos de investimentos e outros, sua corretora ou seu banco irá fornecer obrigatoriamente a listagem de todos os bens e direitos, dividendos, juros de capital próprio de todas as suas operações ocorridas no ano. As operações de day-trade e swing-trade de renda variável são as mais trabalhosas e aconselho a contratar serviços adicionais para auxiliar estes registros para que não cometa erros sobre os valores que informar em relação aos valores que sua corretora informa sobre seu CPF. Muito cuidado e capricha, pois a responsabilidade é só sua.

Site Mycapital: Mycapital - Calculadora de IR sobre renda váriavel

Site Akeloo: Akeloo - Calculadora de Imposto de Renda para B3, Cripto e EUA.

Sites para apoiar sua declaração na reta final, não se desespere e procure ajuda e faça com capricho antes do prazo encerra para sua entrega da declaração deste ano. Corre lá!

Imposto de Renda 2024 | B3

Como declarar day trade no Imposto de Renda 2024 (infomoney.com.br)

Apurar imposto sobre renda variável (www.gov.br)

Caso tenha tempo e queira saber detalhandamente sobre declaração de renda variável, você pode também, utilizar a ajuda do próprio aplicativo da receita federal conforme a figura 6 que apresenta o início da página de busca onde poderá explorar mais detalhadamente cada lei e item detalhadamente.

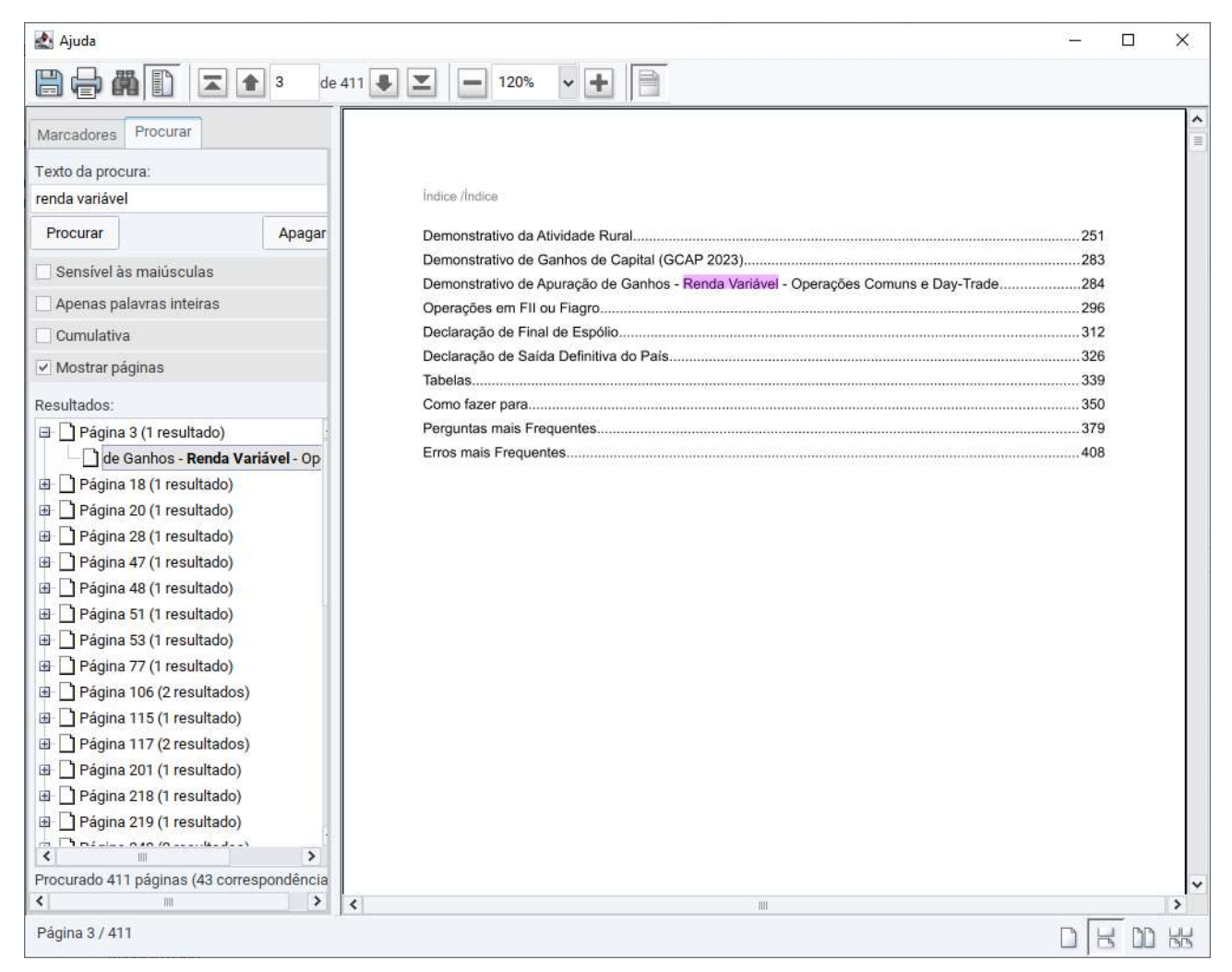

Figura 6 – Ajuda no aplicativo da receita federal buscando pelas palavras chaves "renda variável".

Até.